# Инструкция по работе с готовыми магазинами CMS NetCat

#### Вход в административную область

Для входа в административный раздел к адресу сайта добавьте /netcat/admin/

| 🗋 example.com | /netcat/admin/ |
|---------------|----------------|
|---------------|----------------|

На странице входа введите ваши логин и пароль

| Логин  | redaktor                 |   |
|--------|--------------------------|---|
| Пароль | •••••                    |   |
| Язык   | Russian                  | * |
|        | Запомнить логин и пароль |   |
|        | Авторизоваться           |   |

После авторизации вы попадёте на главную страницу административного раздела. При первом открытии вы увидите тематические подсказки:

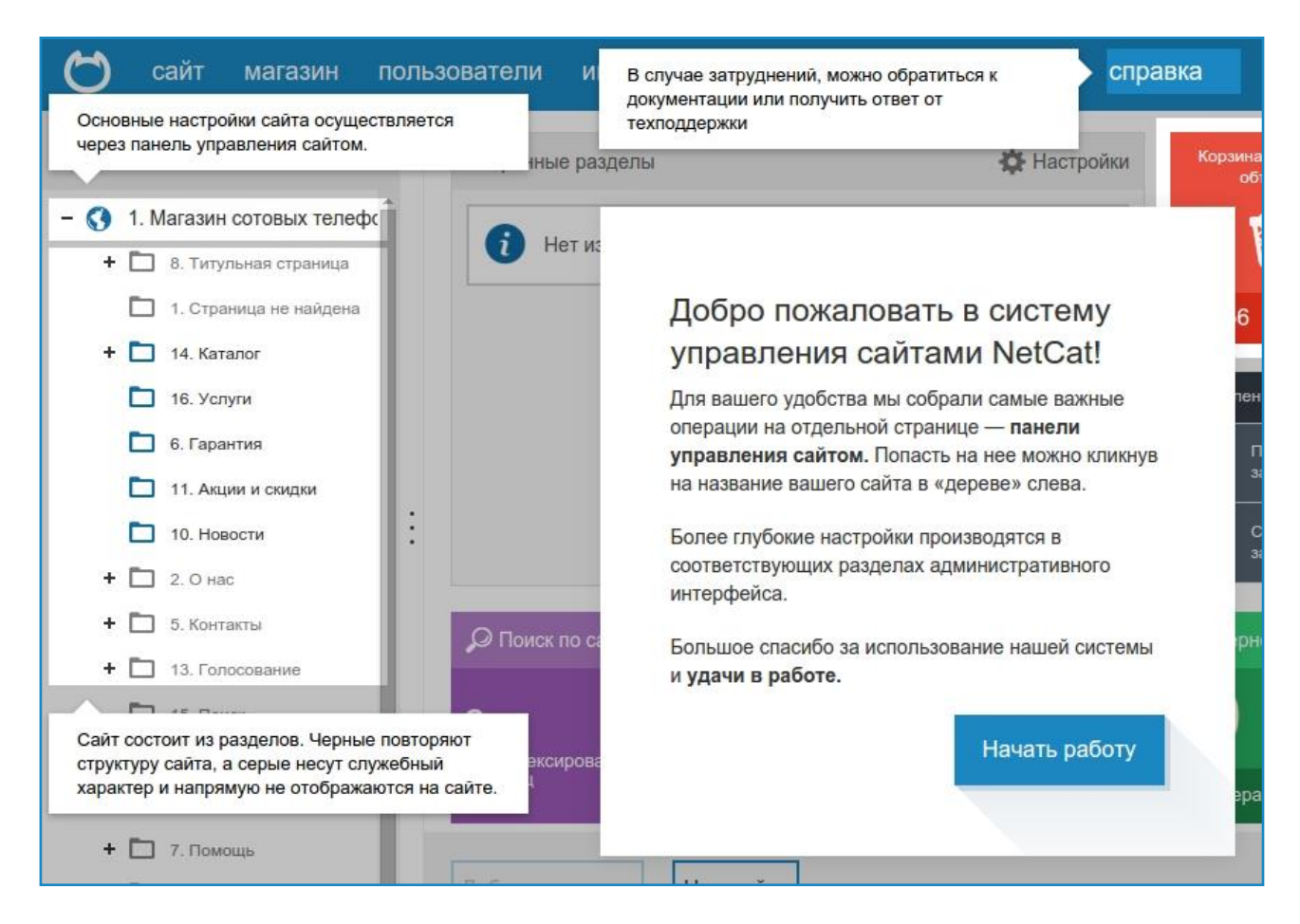

# vercarq

Нажмите на кнопку «Начать работу». Перед вами отобразится главная страница административного раздела:

| Ӧ сайт магазин польз                                              | ователи инструменты разработка         | настройки спра | вка                           | $\bigcirc$ admin |
|-------------------------------------------------------------------|----------------------------------------|----------------|-------------------------------|------------------|
| Карта сайта                                                       | Избранные разделы                      | 🗱 Настройки    | Корзина удаленных<br>объектов | 0                |
| - 🔇 1. Магазин сотовых телефс<br>+ 🛅 8. Титульная страница        | і Нет избранных разделов.              |                | Ŵ                             | 5.4              |
| <ul> <li>1. Страница не найдена</li> <li>+ 14. Каталог</li> </ul> |                                        |                | 156 объектов                  | нет обновлений   |
| 16. Услуги                                                        |                                        |                | Управление задачами           | 👤 admin          |
| 6. Гарантия                                                       |                                        |                | Последний запуск              | директор         |
| <ul> <li>11. Акции и скидки</li> <li>10. Новости</li> </ul>       |                                        |                | 🔥 Следующая                   |                  |
| + 🗖 2. О нас                                                      |                                        |                | 😬 задача                      | Изменить пароль  |
| 🕂 🛅 5. Контакты                                                   | 🔎 Поиск по сайту                       | О Комментарии  | Интернет-магазин              | 🞗 Статистика ЛК  |
| + 🗋 13. Голосование                                               |                                        | 0              | <b>•</b>                      |                  |
| 15. Поиск                                                         | 0 0                                    | вчера          | О ₩<br>сегодня                | 0:0              |
| 3. Авторизация                                                    | проиндексировано страниц в sitemap.xml |                |                               | сегодня вчера    |
| + 🗖 9. Личный кабинет                                             |                                        | неделю         | 0 вчера 0 ждут                | 0                |
| + 🗋 7. Помощь                                                     |                                        |                |                               |                  |
| 🕂 🛅 12. Заказы                                                    | Добавить виджет Настройки              |                |                               |                  |
| 🗖 4. Корзина                                                      |                                        |                |                               |                  |

Подробнее ознакомиться с административным разделом вы можете в документации:

- административный раздел: http://netcat.ru/developers/docs/introduction-to-system/admin-section/
- главное меню: http://netcat.ru/developers/docs/introduction-to-system/main-menu/
- рабочая область: http://netcat.ru/developers/docs/introduction-to-system/working-area/

#### Настройка основных параметров магазина

С готовым решением поставляется макет дизайна и несколько цветовых вариантов. Из них вы можете выбрать наиболее приемлемый для вас. Помимо этого вы можете изменить прочие визуальные элементы: телефон, логотип и т. д. Для изменения параметров отображения откройте настройки сайта, вкладку «Оформление».

| Карта сайта                   | Магазин сотовых телефонов                                  |  |
|-------------------------------|------------------------------------------------------------|--|
| - 🔇 1. Магазин сотовых телефс | Карта сейте Настройки SEO-анализ Статистика                |  |
| 🕂 🛅 8. Титульная страница     | Оформление Основные SEO Системные Дополнительные настройки |  |
| 1. Страница не найдена        |                                                            |  |
| + 🛅 14. Каталог               | Макет лизайна                                              |  |
| 16. Услуги                    |                                                            |  |
| 6. Гарантия                   | 87. Внутренняя 🔻 Редактировать                             |  |
| 11. Акции и скидки            | Использовать этот макет при редактировании объектов        |  |

# nercara

Спуститесь до блока «Настройки макета дизайна» и внесите необходимые правки в поля. Например, вы можете изменить номер телефона и подпись к нему, отображаемый на сайте:

| Номер телефона 1     | 8 (123) 456-78-90                   |
|----------------------|-------------------------------------|
| Подпись к телефону 1 | Бесплатная доставка <t< td=""></t<> |
| Номер телефона 2     | 8 (123) 456-78-99                   |
|                      | Консультации<br>br>ло оf            |

#### Либо выбрать цветовую схему

| ΠΑΡΑΜΕΤΡ        | ЗНАЧЕНИЕ                                     |
|-----------------|----------------------------------------------|
| Цветовая схема  | Красная 🔻                                    |
|                 | Красная                                      |
| Раздел каталога | Коричневая<br>Синяя нить удалит<br>Оранжевая |
| Раздел помощи   | Бежевая<br>Персиковая нить удалит            |

После визуальных настроек перейдите к настройкам самого магазина. Пункт меню «Магазин» → «Настройки магазина». На двух вкладках размещаются настройки вашего магазина.

| Интернет-магазин Настройки     |  |  |
|--------------------------------|--|--|
| )рганизация Настройки          |  |  |
| 2. Магазин сотовых телефонов 👻 |  |  |
| Название магазина              |  |  |
| Интернет-магазин               |  |  |
| Полное название организации    |  |  |
| Интернет-магазин               |  |  |
| Юридический адрес              |  |  |
| Город расположения магазина    |  |  |
| Москва 🔻                       |  |  |
| Телефон                        |  |  |
|                                |  |  |
|                                |  |  |

Заполните их для того, чтобы во всех полях и документах подставлялись эти данные. Подробнее про настройки в магазине можно прочитать в документации http://netcat.ru/developers/docs/module-netshop/settings-im/

#### Управление структурой сайта

На сайте под управлением NetCat можно создавать структуру любого уровня вложенности и с абсолютно любым количеством разделов. Текущая структура вашего сайта (карта сайта) представлена в левой части административного раздела:

| Карта сайта |      |                          |
|-------------|------|--------------------------|
| - 🔇         | 2. V | інтернет-магазин         |
|             |      | 242. Титульная страница  |
|             |      | 142. Страница не найдена |
| +           |      | 370. Каталог             |
|             |      | 358. Услуги              |
|             |      | 359. Гарантия            |
|             |      | 145. Акции               |
|             |      | 360. Скидки              |
|             |      | 153. Новости             |
| +           |      | 143. О нас               |
| +           |      | 147. Контакты            |
| +           |      | 148. Голосование         |

Как правило, на основе карты сайта строится навигация на сайте: меню, хлебные крошки (путь по сайту) и т. д. В карте сайта некоторые разделы подсвечены серым цветом, такие разделы скрыты от просмотра посетителями, они не отображаются в навигации, но доступны по прямой ссылке. Разделы, подсвеченные синим цветом отображаются на сайте и участвуют в построении навигации.

Структурой управлять очень просто. Вы можете добавлять разделы, менять их расположение в карте сайта, изменять название и удалять.

О том как управлять разделами вы можете прочитать в документации http://netcat.ru/developers/docs/structure/partition-management/

Если вам нужно изменить расположение раздела в меню, например, поменять местами разделы «Фотоаппараты» и «Кроссовки» или «Акции» и «Скидки»:

### Vercara

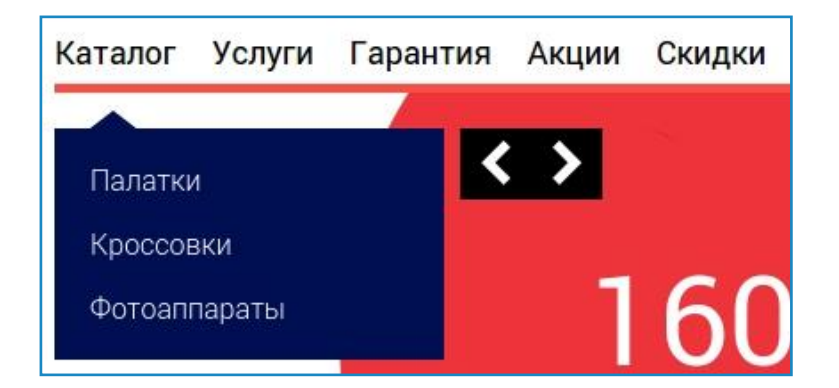

Откройте панель карты сайта и переместите раздел в нужное место мышью:

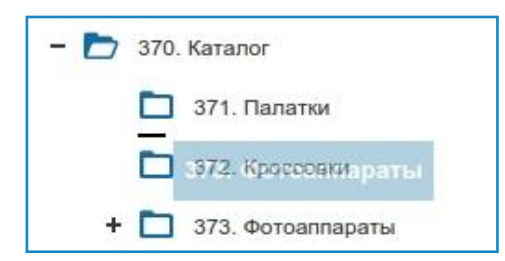

Если вы видите чёрную полосу под пунктом, перетаскиваемый раздел разместится под ним. Если стрелку, перетаскиваемый раздел станет подразделом.

Когда пункт будет на месте, отпустите кнопку мыши.

Также, при необходимости, вы можете изменить название раздела.

Откройте любой раздел, перейдите на вкладку «Настройки» → «Основные». Спуститесь до блока «Основная информация». В поле «Название» введите желаемое название раздела.

| Карта сайта                                                                         | Палатки                                                                       |           |
|-------------------------------------------------------------------------------------|-------------------------------------------------------------------------------|-----------|
| – 🔇 2. Интернет-магазин                                                             | <ul> <li>Настройки Инфоблоки Информация</li> </ul>                            | Реда      |
| <ul> <li>242. Титульная страница</li> <li>142. Стоаница не найлена</li> </ul>       | Основные Дизайн SEO Системные До                                              | ополнител |
| - 🎦 370. Каталог                                                                    | 0                                                                             |           |
| <ul> <li>З71. Палатки</li> <li>З73. Фотоаппараты</li> <li>З72. Кроссовки</li> </ul> | <ul> <li>включен</li> <li>Показывать раздел в "Избранных разделах"</li> </ul> |           |
| + 🗋 358. Услуги                                                                     | Ссновная информация                                                           |           |
| <ul> <li>Зээ. Гарантия</li> <li>145. Акции</li> </ul>                               | Название:<br>Палатки                                                          |           |
| 360. Скидки                                                                         | Ключевое слово:                                                               |           |
| 153. Новости                                                                        | tents                                                                         | Q         |

Это название будет отображено в навигации сайта и в других выводимых местах: карта сайта, заголовок, хлебные крошки и т. д.

#### Редактирование информационных страниц

В каждом разделе есть некоторая информация. Она может представляться в виде:

- одного объекта. Например, страница «О компании» содержит только текст и изображения.
- списка объектов. Это могут быть: список товаров, список новостей или статей. Как правило, на таких страницах присутствует постраничная навигация.

Откройте требуемый раздел и перейдите на вкладку «Редактирование».

| Карта сайта                                                                   | Гарантия                                                                                                    |
|-------------------------------------------------------------------------------|----------------------------------------------------------------------------------------------------|
| - 🔇 2. Интернет-магазин                                                       | Настройки Инфоблоки Информация Редактирование Просмотр →                                                                                                    |
| <ul> <li>242. Титульная страница</li> <li>142. Страница не найдена</li> </ul> | ▶ Фильтр                                                                                                    |
| - 🎦 370. Каталог                                                              | 🕂 вкл 🗈 🖉 🗙                                                                                                    |
| + 🗋 373. Фотоаппараты                                                         | Гарантия<br>Наш магазин — один из ведущих интернет-магазинов в своей области с трёхлетней историей.                                                                                      |
| <ul> <li>372. Кроссовки</li> <li>+ П 358. Услуги</li> </ul>                   | <ul> <li>Вы абсолютно застрахованы от любых рисков при оформлении заказа, потому что мы:</li> </ul>                                                                                      |
| 🚺 359. Гарантия                                                               | • Работаем в полном соответствии с законом «О защите прав потребителей»;                                                                                                    |
| 🚺 145. Акции                                                                  | <ul> <li>Гарантируем высокое качество обслуживания и надежность покупки;</li> <li>Предлагаем широкий ассортимент качественных товаров от проверенных поставщиков по доступных</li> </ul> |
| 🛅 360. Скидки                                                                 | <ul> <li>Сохраняем фирменную гарантию производителя;</li> <li>Осуществляем в случае необходимости обмен и возврат товара.</li> </ul>                                                     |
| 🗋 153. Новости                                                                |                                                                                                    |
| 🕇 🗖 143. О нас                                                                | Ваши гарантии при покупке                                                                                                    |

Вы увидите уже добавленный на страницу текст. Содержимое страницы можно отредактировать. Для этого на панели редактирования нажмите на иконку с изображением карандаша:

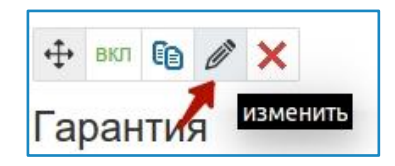

Откроется всплывающее окно, в котором можно изменить существующий текст.

| ст статьи:                                                                                                    |  |
|----------------------------------------------------------------------------------------------------|--|
| <u>О Источник</u> 🔀 🗊 😹 🔓 💼 💼 🐟 🥕 🔍 🤤                                                                                                    |  |
| ∃ ✔ ● [ [] ▼ ■ ∞ []   B I <u>U</u> <del>S</del> ×₂ ײ   <i>I</i> x   != :=   -!= +!=   ?? ;;                                                                                                    |  |
|                                                                                                    |  |
|                                                                                                    |  |
| Стили • Формат • Шрифт • Ра • А. • А.                                                                                                    |  |
|                                                                                                    |  |
| Гарантия                                                                                                    |  |
|                                                                                                    |  |
| Наш магазин — один из ведущих интернет-магазинов в своей области с трёхлетней историей.                                                                                                    |  |
|                                                                                                    |  |
| Вы абсолютно застрахованы от пюбых рисков при оформлении заказа, потому что мы:                                                                                                    |  |
| Вы абсолютно застрахованы от любых рисков при оформлении заказа, потому что мы:                                                                                                    |  |
| <ul> <li>Вы абсолютно застрахованы от любых рисков при оформлении заказа, потому что мы:</li> <li>Работаем в полном соответствии с законом «О защите прав потребителей»;</li> </ul>                                                                          |  |
| <ul> <li>Вы абсолютно застрахованы от любых рисков при оформлении заказа, потому что мы:</li> <li>Работаем в полном соответствии с законом «О защите прав потребителей»;</li> <li>Гарантируем высокое качество обслуживания и надежность покупки;</li> </ul> |  |

После внесения изменений нажмите на кнопку «Сохранить».

Подробную информацию по работе с материалами вы можете прочитать в документации http://netcat.ru/developers/docs/materials/work-with-objects/

Также вам может быть полезен раздел с информацией по работе с визуальным редактором http://netcat.ru/developers/docs/materials/content-editor/

#### Управление баннерами на главной странице

На главной странице готового решения размещены два типа баннеров:

- большие баннеры это слайдер с текстовой информацией, изображением, стоимостью и ссылкой на товар;
- малый баннер размещается под слайдером и также содержит фотоновое изображение, текст и ссылку.

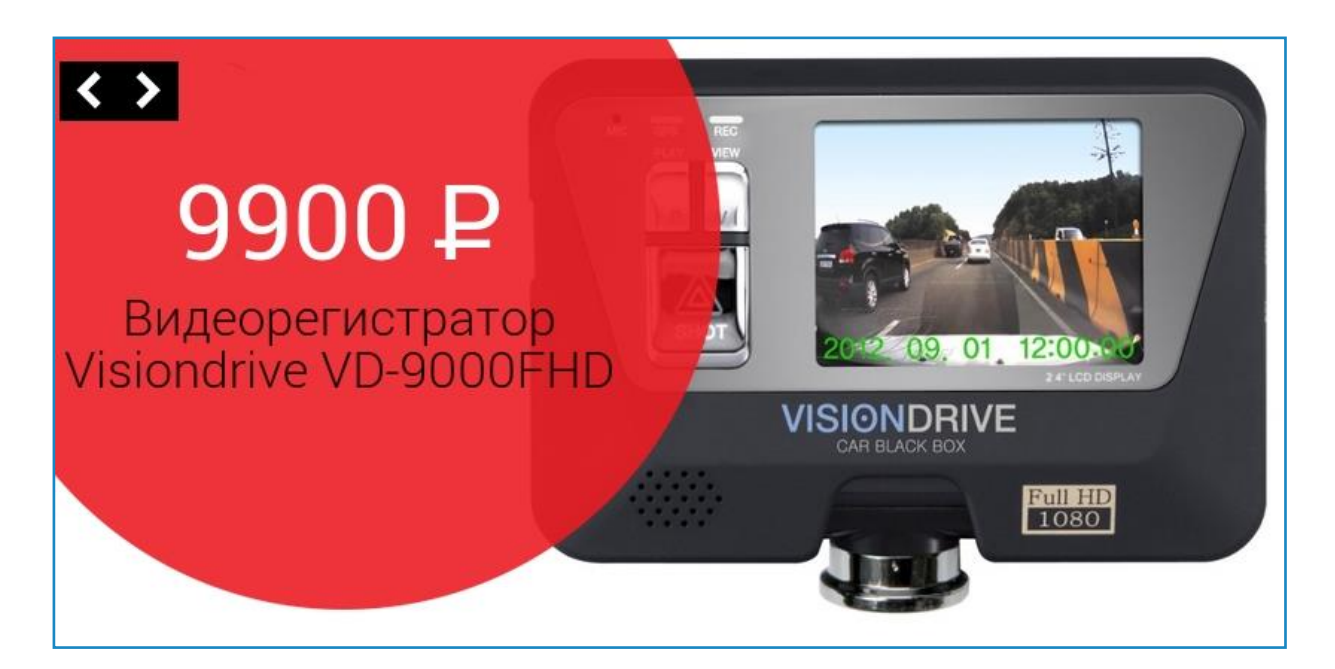

Новые баннеры можно добавить в разделе «Баннеры».

| Карта сайта                   | Баннеры                                       |  |
|-------------------------------|-----------------------------------------------|--|
| – 🔇 2. Магазин сотовых телефс | Настройки Инфоблоки Информация Редактирование |  |
| - 🎦 8. Титульная страница     | Большие баннеры Малый баннер                  |  |
| 🗋 30. Баннеры                 |                                               |  |

На одноимённых вкладках вы можете проводить операции с баннерами: добавлять новые, редактировать или удалять текущие.

#### Добавление товара

Для добавления нового объекта (товара или новости) нужно:

1. Открыть раздел, в который будет добавляться новый товар.

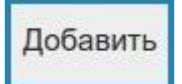

- 2. Нажать на копку «Добавить».
- 3. Во всплывающем окне заполнить необходимые поля.

#### Другие возможности

Готовое решение содержит все инструменты разработчика, поддерживаемые в NetCat e-Commerce. Например, вы можете:

- Менять оформление сайта через изменение стилей в CSS-файле
- Разработать полностью новый макет дизайна и заменить им существующий (не забывайте, что в готовом решении используется адаптивный макет)
- Модифицировать и трансформировать меню сайта например, разместить верхний уровень каталога в горизонтальном меню, а вертикальное меню превратить в разделы второго и третьего уровней
- А также вносить любые изменения в логику работы магазина и отображения элементов его страниц.

Подробнее про инструменты разработчика смотрите в нашей документации.